| Cayuse                                                                                                    | IRB Submission Process                                                                                                    |
|----------------------------------------------------------------------------------------------------|----------------------------------------------------------------------------------------------------|
| Sign in to Cayuse IRB using CentralLogin at the following address: <u>https://ilstu.cayuse424.com/rs/irb</u><br>* If you do not have access (faculty should already have access), fill out the Request Access form:<br><u>https://forms.illinoisstate.edu/forms/request_access_to_cayuse_irb_sp</u> |                                                                                                    |
| <ol> <li>To create a new study, click the New<br/>Study button in the upper right of<br/>either the Studies or Dashboard<br/>page.</li> </ol>                                                                                                    | Dashboard III A Eric Boerngen                                                                                                    |
| <ol> <li>Enter the title of your study in the field provided (up to 600 characters), then click the blue Save button </li> </ol>                                                                                                    | Study Details                                                                                                    |
| After creating the new study, you will be taken to the Study Details page for that study, which displays important information regarding the study.                                                                                                    |                                                                                                    |
| 3. To begin working on your study, click the <b>New Submission</b> button to add the Initial submission.                                                                                                    | Submissions                                                                                                    |
| <ol> <li>You can click "Edit" and then begin filling out the study's information on this page. Click the green SAVE button <sup>■ SAVE</sup> in the upper right corner to save your progress (the system will auto save your work).</li> </ol>                                                      | IBB NUMBER: IRB-2017-13         Reggie's Recommended Research - Initial         Sections         Submission Routing         Feedback         * Is this the first submission for this study?         Yes         No, I have already submitted documents to the IRB for this project.                                         |
| <ul> <li>Notes:</li> <li>There will be multiple sections in the template. More sections may appear based on the answers you provide.</li> <li>You can return to the Study Details page at any time by clicking on the &lt; STUDY link in the upper left of the screen.</li> </ul>                   |                                                                                                    |
| 5. Complete each section listed in the<br>menu on the left. The status bar<br>under the section will turn green to<br>show your progress and a green<br>checkmark will appear when you<br>have completed that section.<br>Required questions will be marked<br>with a red asterisk.                 | <ul> <li>STUDY</li> <li>IRB NUMBER: IRB-2017-13</li> <li>Reggie's Recommended Research - Ir</li> <li>Sections</li> <li>Submission Routing</li> <li>Exempt Categories</li> <li>Principal Investigator</li> <li>The principal investigator (PI) must be the facul sent to the ISU IRB. There can only be one princ</li> </ul> |
| <ol> <li>Once all sections are completed,<br/>route the submission by clicking on<br/>COMPLETE SUBMISSION and<br/>CONFIRM.</li> </ol>                                                                                                    | Routing Send to PI for certification?                                                                                                    |
| <ol> <li>You can now assert that the<br/>submission is complete and accurate<br/>by clicking the Certify button.</li> </ol>                                                                                                    | Routing:<br>Return Certify                                                                                                    |